# 健保署 VPN 上傳格式 QA 問答

第二版 台灣腎臟醫學會

## C 肝 RNA 選項操作

### Q1:C 肝抗體與 HCV-RAN 選項邏輯如何搭配

A1:Anti-HCV 抗體為陽性時,必須選擇 HCV-RNA 選項。

※每年僅需填報一次 Anti-HCV 抗體,非每季都要填報※

| HBsAg          | O 未做 → Anti-HCV Y陽性( → C 肝抗體陽性需輸入 HCV-RNA 選<br>項(VPN檢核)              |
|----------------|----------------------------------------------------------------------|
| B肝抗原變化         |                                                                      |
| C肝抗體變化         |                                                                      |
| RNA 檢驗日期       |                                                                      |
| 1. RNA檢驗日期請至健伯 | 雲端BC肝炎專區查詢 2. HCV-RNA選擇5、X、A選項時,RNA檢驗日期免填                            |
| HCV-RNA        | 未輸入 v HCV-RNA(IU/ML)                                                 |
| EKG            | 未輸入     1 陽性(此次檢查)       2 陰性(此次檢查)                                  |
| 自訂檢驗           | 3 前次陽性                                                               |
| ABC            | 4 前次陰性       5 經評估不建議安排進一步診斷及治療       X 已轉介但尚未有檢驗結果       A 病人不願轉介治療 |
| 自訂             |                                                                      |

#### Q2:HCV-RNA 選項如何選擇

A2:目前7個選項:1陽性(此次檢查)、2陰性(此次檢查)、3前次陽性、4前次陰性、5經評 估不建議安排進一步診斷及治療、X已轉介但尚未有檢驗結果、A病人不願轉介治療。 (a)若病人曾經接受C肝治療或未接受C肝治療,但HCV-RNA最後一次檢驗為陰性,請

選擇 4 前次陰性,且必須填入 RNA 檢驗日期。

- (b)若病人<u>本季</u>剛好接受 RNA 檢驗,且檢驗結果已得知,請選擇 <u>1 陽性(此次檢查)或 2 陰</u> 性(此次檢查),且必須填入 RNA 檢驗日期。
- (C) 若病人不願意接受 C 肝治療及 RNA 的檢驗,請選擇 A 病人不願轉介治療
- (d)若醫師評估病人目前狀態不適合(如:化療中),請選擇<u>5經評估不建議安排進一步診斷</u> 及治療
- (e)若病人<u>本季接受 RNA 檢驗但已超過本季 VPN 上傳時間</u>,請選擇 X 已轉介但尚未有檢 <u>驗結果(下一季有檢驗結果,須再次告知 RNA 狀態</u>)

(f)上述選擇 5、X、A 選項時, RNA 檢驗日期為免填。

- Q3:病人抗體本季尚未檢驗,但先驗 HCV-RNA 為第二次陰性,並有 C 肝治療診斷證明書
- A3: C 肝抗體 Anti-HCV 選項為「未做」, HCV-RNA 選項為 <u>2 陰性(此次檢查)</u>, 且填入 RNA 檢驗日期。

#### Q4: 若病人 HCV-RNA 多年前檢驗, VPN 上傳日期邏輯?

A4:以 VPN 季報告當年度上傳回推 3 年度的日期皆可。
例如 111 年品保款計畫 HCV-RNA 時間區間: 108/01/01-系統日(112/2/28 最後一天);
112 年品保款計畫 HCV-RNA 時間區間: 109/01/01-系統日(113/2/28 最後一天)。
原則每隔 4 年病人 C 型肝炎抗體陽性或已完成口服抗病毒藥治療的病人,需再檢測
HCV-RNA, RNA 檢驗日期請至健保雲端藥歷 BC 肝炎專區查詢。

#### Q5: 若病人 C 肝已治療完成 4 年後, 須一定重新回消化系醫師檢驗 RNA 嗎?

A5:依「C型肝炎全口服新藥健保給付執行計畫」,此計畫已無限制醫師處方 DAA 之專科資格,腎臟科醫師亦可開立。開立 DAA 藥物請參考消化系醫學會所製作「非消化內科專科醫師教育課程」,連結可至學會網站「透析資訊>肝炎訊息」查閱。如有相關問題,可email 至台灣消化系醫學會信箱,主旨請寫「C 肝抗病毒藥物治療」詢問。 衛福部國家消除 C 肝辨公室提供 HCV\_RNA 病毒量檢驗機構的參考,建議名單請詳閱學 會網站「肝炎專區」。

B,C 肝抗體變化說明

- Q1:此欄位定義是指病人本季與前次抗體不同,抗體發生陰轉陽,或陽轉陰,VPN 系統會辨 別,顯示需填入抗體變化說明,如何在 kidit 檢驗填入說明?
- A1:請參考健保署公告維護方式範例,先判別為下列哪一個分類再填入說明,請注意第一碼為阿拉伯數字,第二碼為半形分號,說明僅能 50 byte(約 25 個中英文敘述文字) 舉例:病人於 110 年第一季於他院施行 OO 手術時造成 C 肝轉陽,請在檢驗『C 肝抗體 變化說明』欄位填入:2;110 年 Q1 時於 OO 醫院施行 OO 手術造成轉陽
- (1)B 肝轉陽說明,單筆填寫(長度 50 byte),頁面填寫格式如下:

| B肝抗原變化說明分類            | VPN 維護方式(範例)        |
|-----------------------|---------------------|
| (一)「收案時為陽性個案」。        | 1                   |
| (二)「於他院輸血、手術、牙科、癌症治療、 | 2; 〇〇醫院施行〇〇手術(填報院所名 |
| 透析」:請填報院所名稱及細項原因。     | 稱及細項原因)             |
| (三)「同院輸血、手術、牙科、癌症治療」: | 3;因故於本院輸血(填報細項資料)   |
| 請填報細項原因。              |                     |
| (四)「陽轉陰後,再度轉陽」:請說明。   | 4;○年○月為陽性,○年○月為陰性   |
| (五)「其他」:請說明。          | 5;(補充說明)            |

(2)C 肝轉陽說明,單筆填寫(長度 50 byte),頁面填寫格式如下:

| C 肝抗體變化說明分類                       | VPN 維護方式(範例)       |
|-----------------------------------|--------------------|
| (一)「收案時為陽性個案」。                    | 1                  |
| (二) 「於他院輸血、手術、牙科、癌症治療、            | 2; ○○醫院施行○○手術(填報院所 |
| 透析」:請填報院所名稱及細項原因。                 | 名稱及細項原因)           |
| (三)「同院輸血、手術、牙科、癌症治療」:<br>請填報細項原因。 | 3;因故於本院輸血。(填報細項原因) |
| (四)「其他」:請說明。                      | 4;(補充說明)           |

VPN 上傳檔案說明及時間

Q1:VPN上傳發生錯誤訊息需再重新上傳,檔名的修改。
A1:已上傳VPN又要更正,請更改檔名裡的【流水號】,繼續順編,舉例如下 檔名規則:業務組別(1碼)+醫事機構代號(10碼)+上傳檔案年月(YYYMM)+流水號(2碼)+ESRD.txt
第1次上傳檔名:212345678911004<u>01</u>ESRD.txt
第2次上傳檔名:212345678911004<u>02</u>ESRD.txt

## Q2:上傳 VPN 後如何確認已成功上傳?

A2:建議上傳後,務必<u>在當季 VPN 開放上傳截止時間內</u>,於 VPN 網站的「資料上傳查詢作業」確認及更正,以確保貴院權益。有錯誤筆數,請查看錯誤明細,聯絡所屬健保署各分 區承辦人。

上傳學會季報告及健保署 VPN 時間

|         | 學會季報告   | 健保署 VPN |
|---------|---------|---------|
| 第一季(Q1) | 4月20日前  | 5月20日前  |
| 第二季(Q2) | 7月20日前  | 8月20日前  |
| 第三季(Q3) | 10月20日前 | 11月20日前 |
| 第四季(Q4) | 1月20日前  | 2月20日前  |
| 年報告     | 以公文通知   | 2月20日前  |